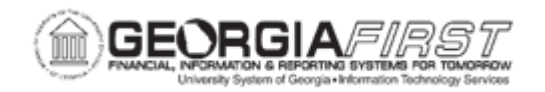

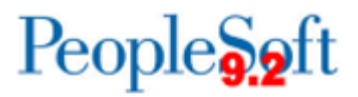

## **EX.030.011 – BUDGET CHECKING EXPENSE REPORTS IN BATCH**

| Purpose                      | <ul> <li>To identify the two different ways you can budget check expense reports.</li> <li>To identify the status of an expense report if it passes budget checking.</li> <li>To budget Check expense reports in batch</li> </ul>                                                                                                    |
|------------------------------|----------------------------------------------------------------------------------------------------|
| Description                  | <ul> <li>There are three methods in which an Expense Report can be budget checked:</li> <li>Worklist (online): Used by managers to budget check one transaction at a time from the Worklist. For more information, see EX.080.010 – Approving a Travel Authorization.</li> <li>Approver Transactions page (online): Used by managers to budget check multiple transactions at a time through the Manager Self Service link. For more information, see EX.020.300 - Understand Approval Methods.</li> <li>Batch: Used by Expenses Administrators to budget check multiple transactions at a time at an institutional level. This is usually a nightly batch process.</li> <li>For more information on budget checking, see EX.030.012 – Budget Checking Expense Transaction Overview.</li> <li>Use the Request Budget Check page to run the budget checking process for travel authorizations, expense reports, and journal expense reports. The Process or at user-defined intervals. An expense report's budget checking.</li> </ul> |
| Security Role                | BOR_EX_BUDCHK_PRC, BOR_FN_ADMIN_REPORTING,<br>BOR_REPORTSUPERUSER                                                                                                    |
| Dependencies/<br>Constraints | None                                                                                                    |

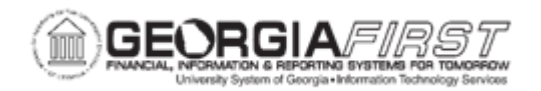

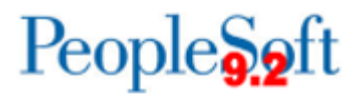

Additional Information

None

## **Procedure**

Below are step by step instructions on how to budget check expense reports in batch.

| Step | Action                                                                                                    |
|------|----------------------------------------------------------------------------------------------------|
| 1.   | Click the NavBar icon.                                                                                                    |
| 2.   | Click the Navigator link.                                                                                                    |
| 3.   | Click the Travel and Expenses link.                                                                                                    |
| 4.   | Click the Manage Accounting link.                                                                                                    |
| 5.   | Click the Request Budget Checking link.                                                                                                  |
| 6.   | If you wish to use an existing run control you can enter this value in the <b>Find an Existing Value</b> tab.                            |
|      | For this exercise, we will add a new run control.                                                                                        |
| 7.   | Click the Add a New Value tab.                                                                                                    |
| 8.   | Enter "Budget_Chk_Exp" in the Run Control ID field.                                                                                      |
| 9.   | Click the Add button.                                                                                                    |
| 10.  | Click the Look up Bus Unit (Alt+5) button.                                                                                               |
| 11.  | Click an entry in the Business Unit column.                                                                                              |
| 12.  | Enter "Budget Check Expense Rpts" in the Description field.                                                                              |
| 13.  | Click the Transaction Type list.                                                                                                    |
| 14.  | Use the Transaction Type field to select a Commitment Control transaction type. Expenses provides these transaction types:               |
|      | All Expense Reports: Select this option to budget check all expense reports.                                                             |
|      | All Travel Authorizations: Select this option to budget check all travel authorizations.                                                 |
|      | <b>Cancel Void Expense Reports</b> : Select this option to budget check voided expense reports (the payment is voided and not reissued). |
| 15.  | Click the All Expense Reports list item.                                                                                                 |

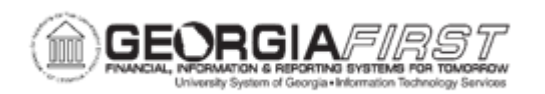

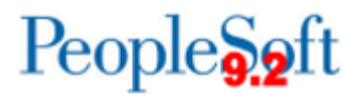

| Step | Action                                                                                                    |
|------|----------------------------------------------------------------------------------------------------|
| 16.  | Click the View Transaction Details link.                                                                                                    |
| 17.  | Click the Select All button.                                                                                                    |
| 18.  | Click the Save button.                                                                                                    |
| 19.  | Click the Run button.                                                                                                    |
| 20.  | Make sure the checkbox is enabled next to the EX_BCHK_ALL process.                                                                                                    |
| 21.  | Click the <b>OK</b> button.                                                                                                    |
| 22.  | Click the Report Manager link.                                                                                                    |
| 23.  | Click the Administration tab.                                                                                                    |
| 24.  | Click the <b>Refresh</b> button. This action may need to be performed several times depending on the speed of the processor.                                                                                              |
| 25.  | Depending on the processing speed, the Status may display NA, Processing, or Posted. The process is completed when "Posted" is displayed.                                                                                 |
| 26.  | When the Status displays "Posted", click on the Budget Check Expense Requests entry in the Description column.                                                                                                    |
| 27.  | The <b>Run Status</b> should be reviewed. If no budget exceptions were noted the status will state " <b>Success</b> ". If the Run Status is " <b>Warning</b> " then there are budget exceptions that need to be resolved. |
|      | Details for resolving exceptions is covered under GL KK business process<br>KK_050_003- Reviewing Budget Check Exceptions-Travel Auth and Expense<br>Reports                                                              |
| 28.  | Click the <b>OK</b> button.                                                                                                    |
| 29.  | Click the Go back to Budget Check Transactions link.                                                                                                    |
| 30.  | Click the Save button.                                                                                                    |
| 31.  | Click the <b>Budget</b> tab to review the budget status.                                                                                                    |
| 32.  | Notice the <b>Budget Status</b> for each transaction that was budget checked.                                                                                                    |
|      | If the status is " <b>Error</b> ", the transaction cannot be approved as submitted and must be corrected.                                                                                                    |
|      | If a transaction was successfully budget checked, the Budget Status of "Valid" is displayed and the transaction may be approved by the appropriate level.                                                                 |